1. Click on a Symbol Group

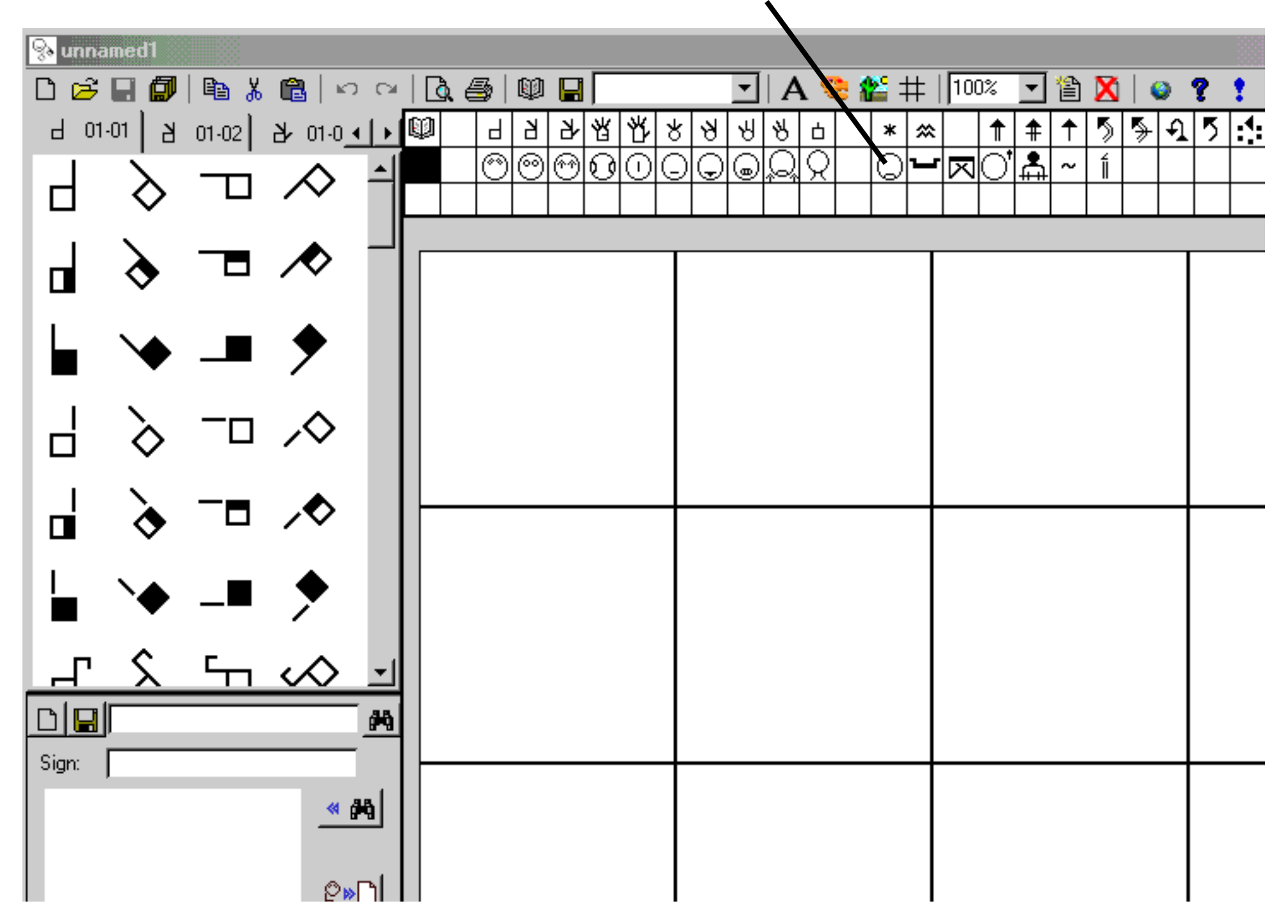

#### **How To Use SW-Edit** 2. Click on the Symbol You Want...Drag it to the Sign Box:

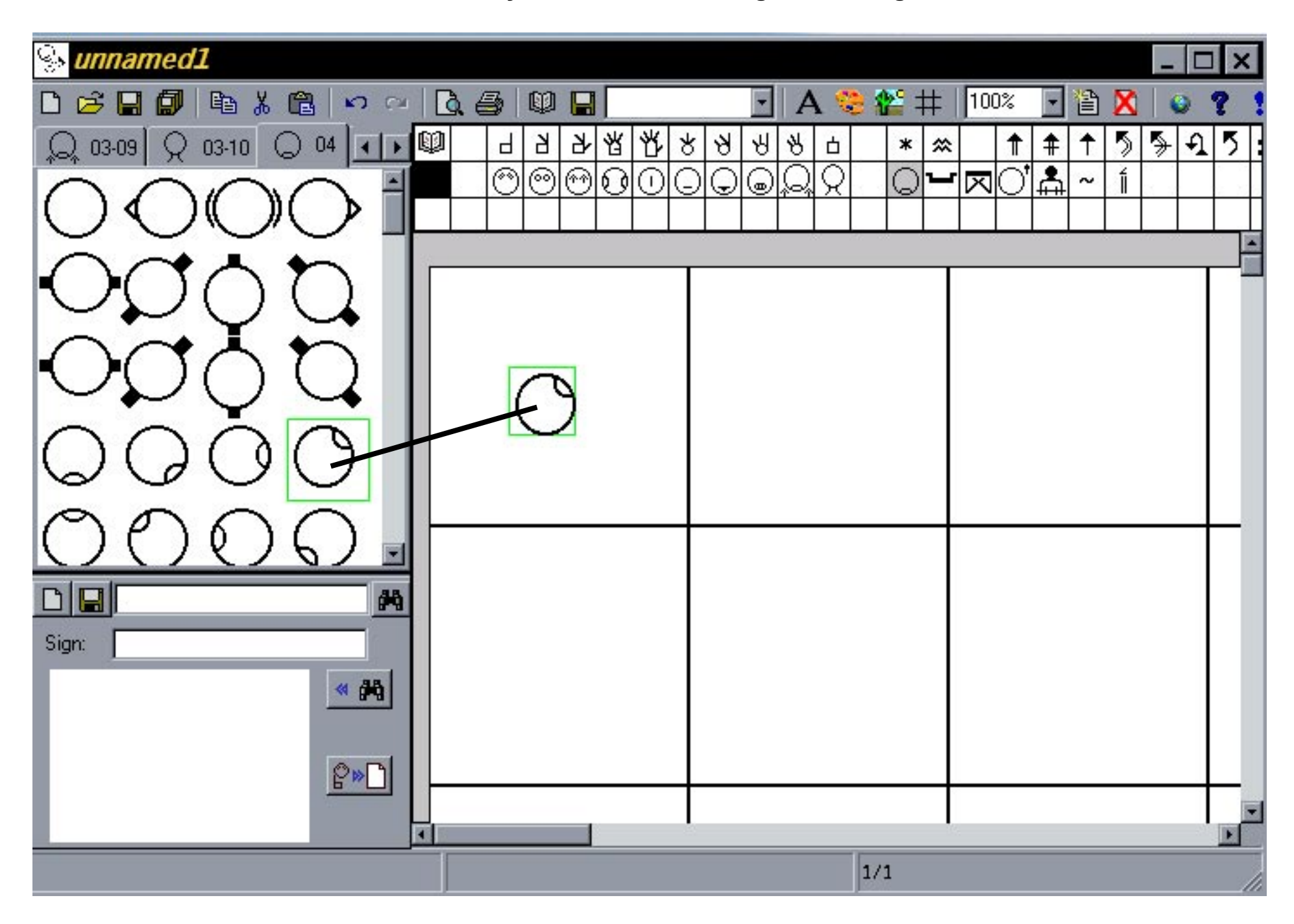

3. Repeat the Process. Click on the Symbol Group, and then click on the symbol, and drag to the Sign Box:

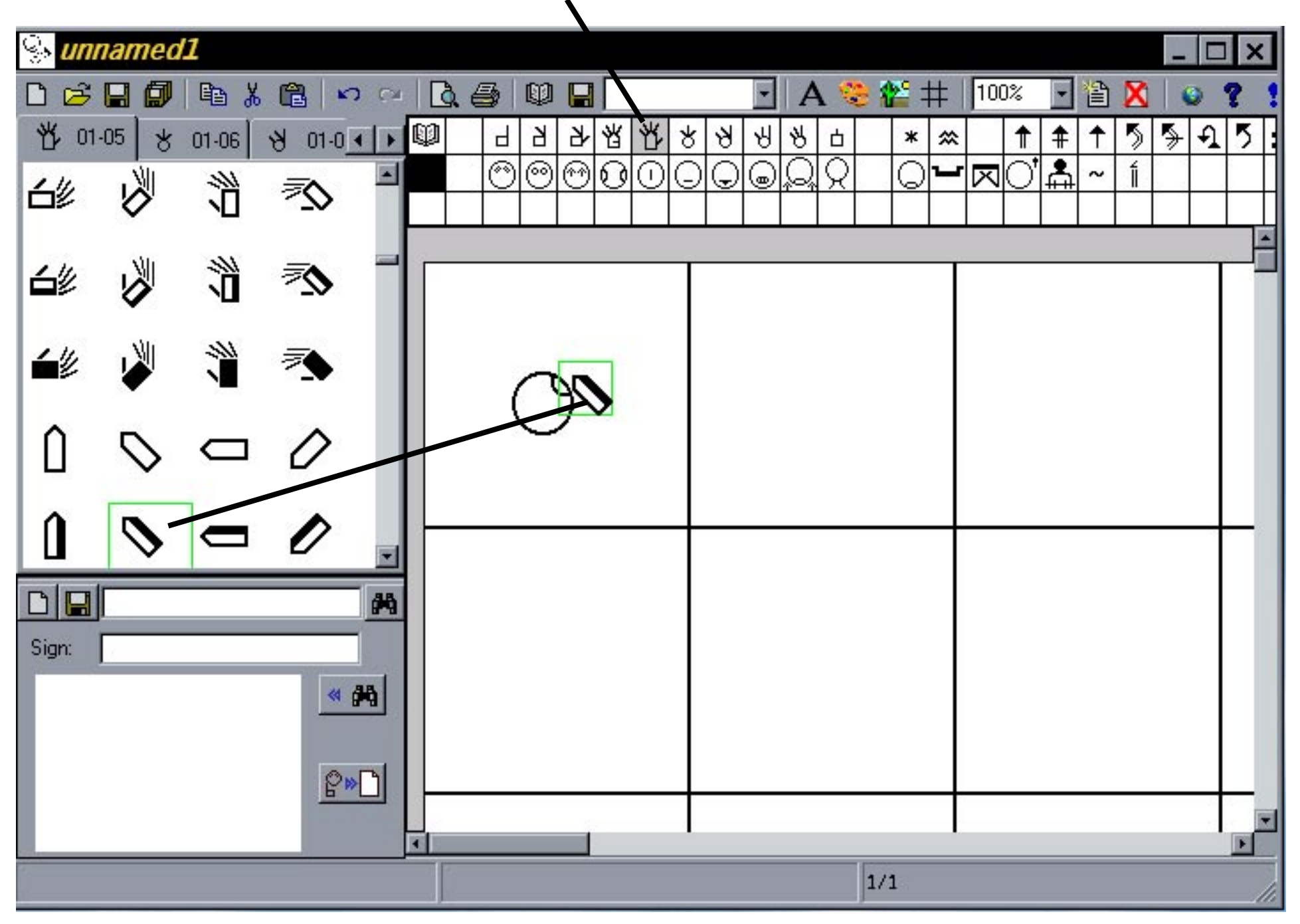

4. Repeat the Process. Click on the Symbol Group, and then click on the symbol, and drag to the Sign Box:

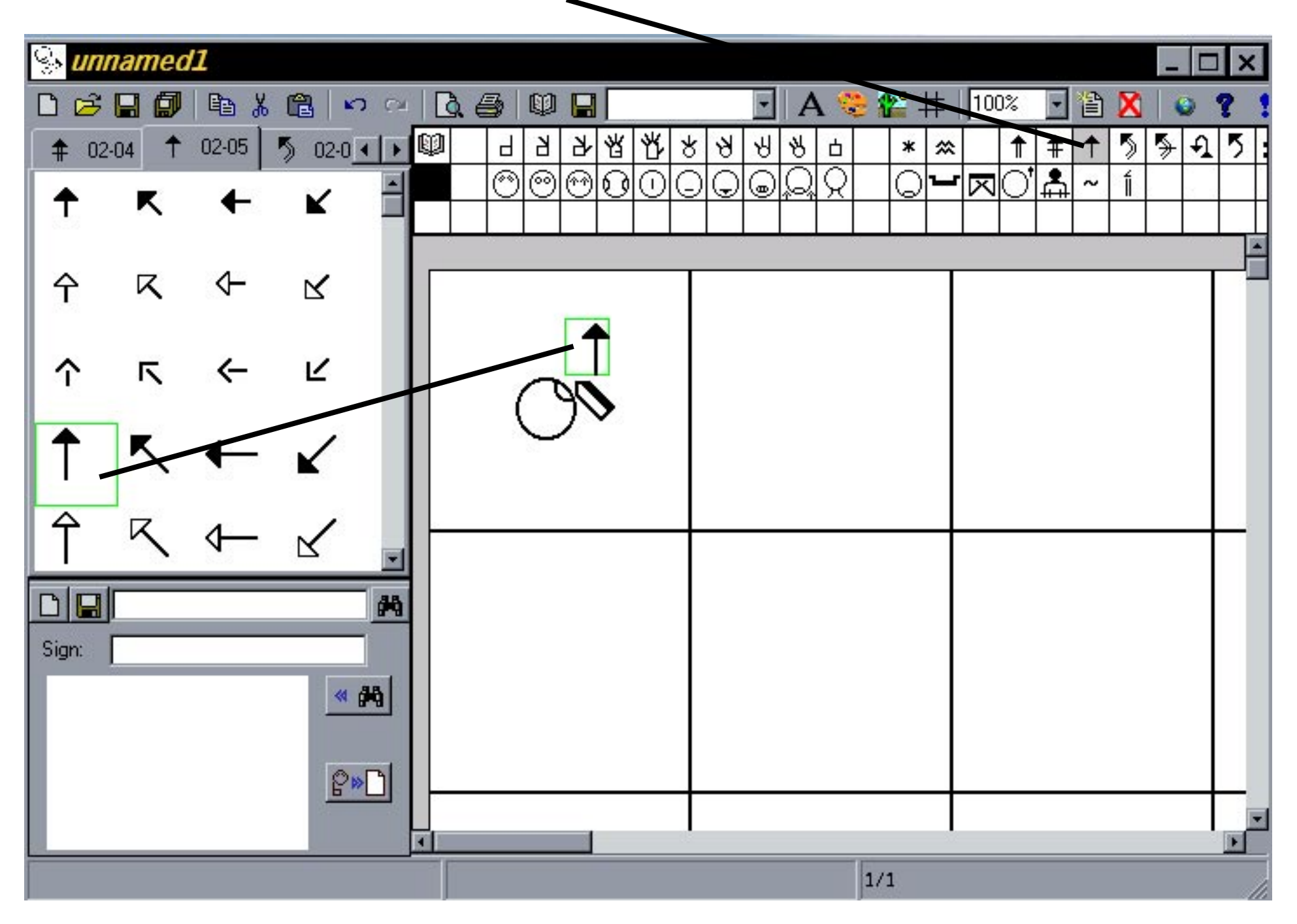

5. The sign for HELLO is now in the center of the Sign Box:

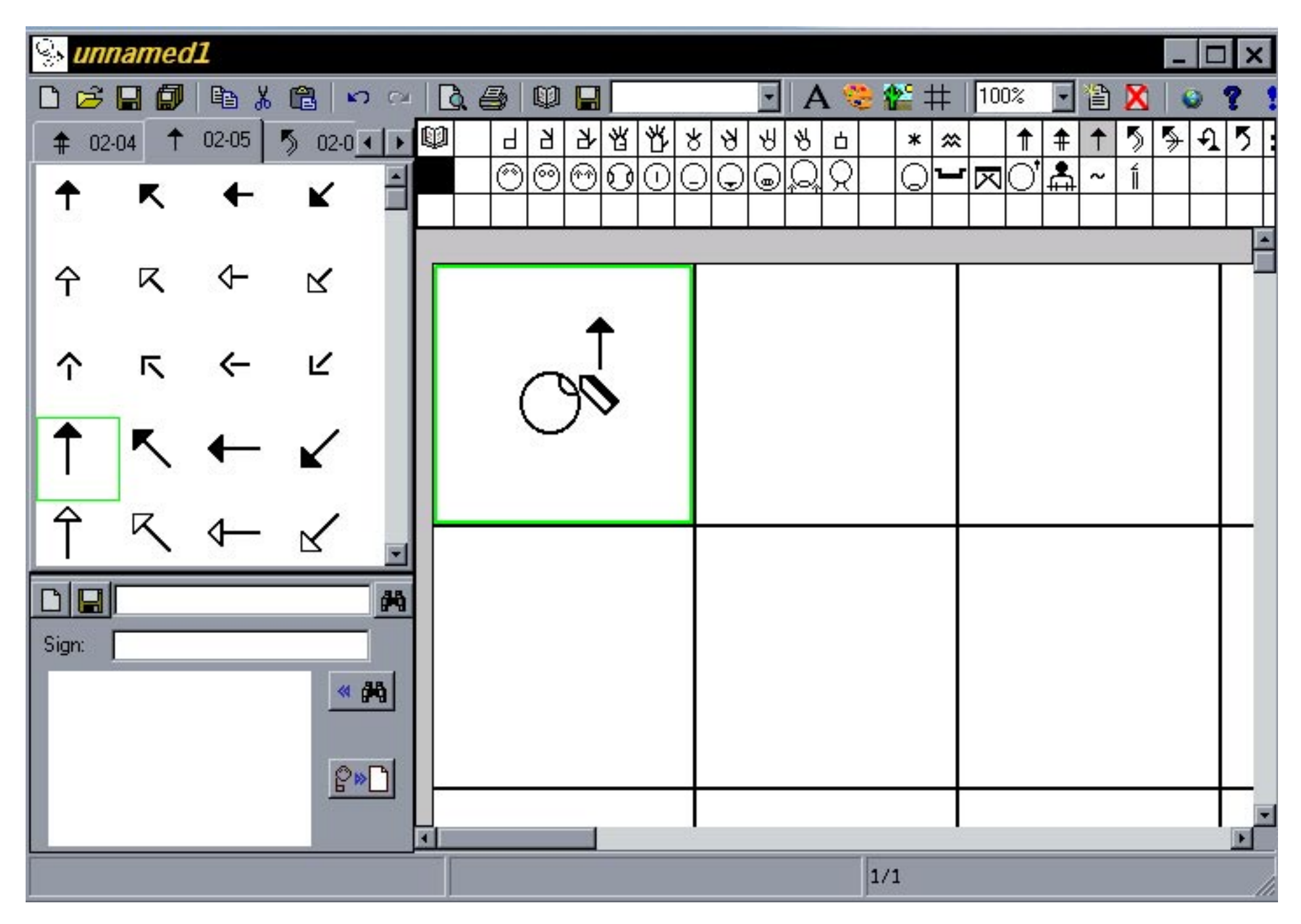

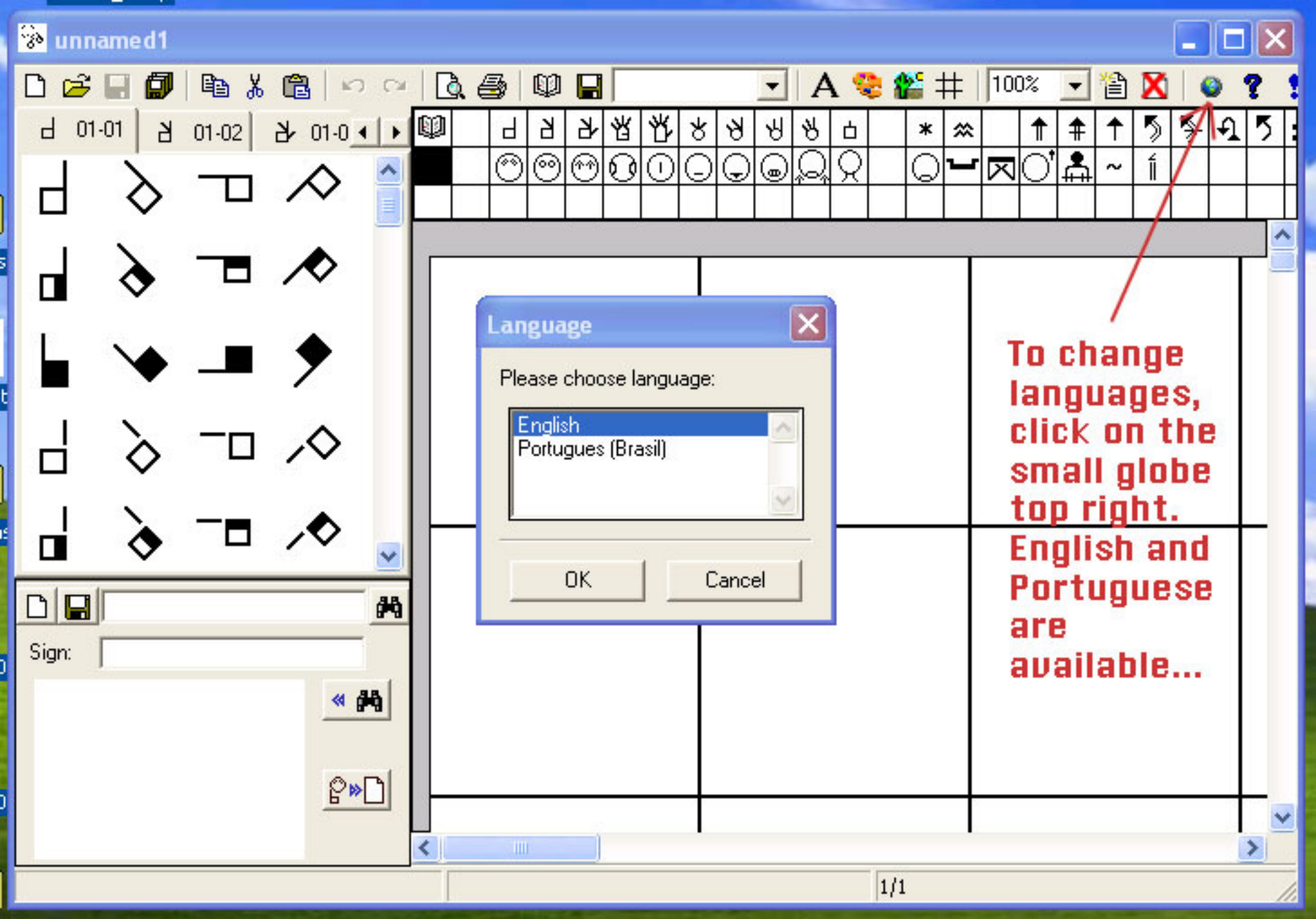